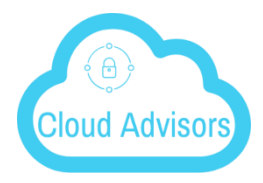

## CLOUD ADVISORS CLOUD SERVER ANDROID INSTALL Your Cloud Concierge

## DOWNLOAD AND INSTALL

Search for Gladinet, Inc. as a publisher in 'Play Store' to start the download and installation.

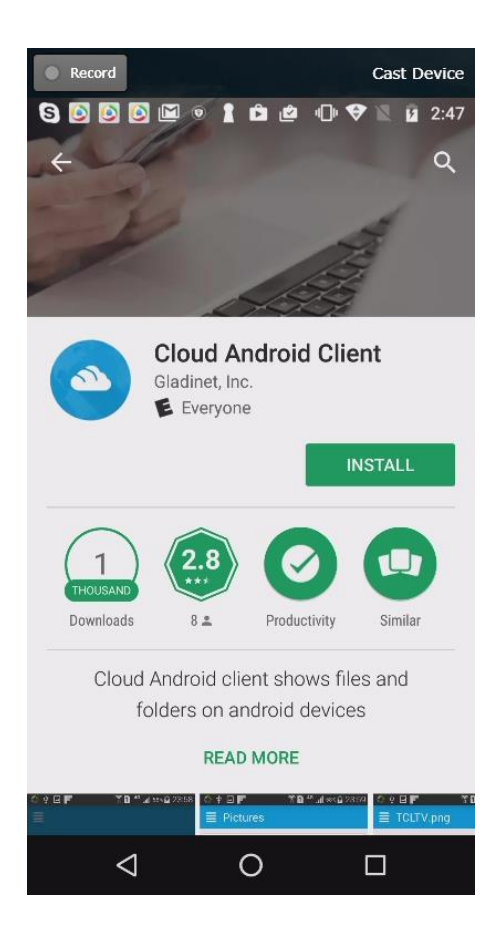

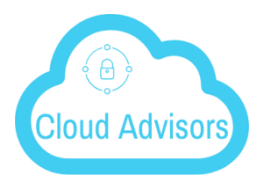

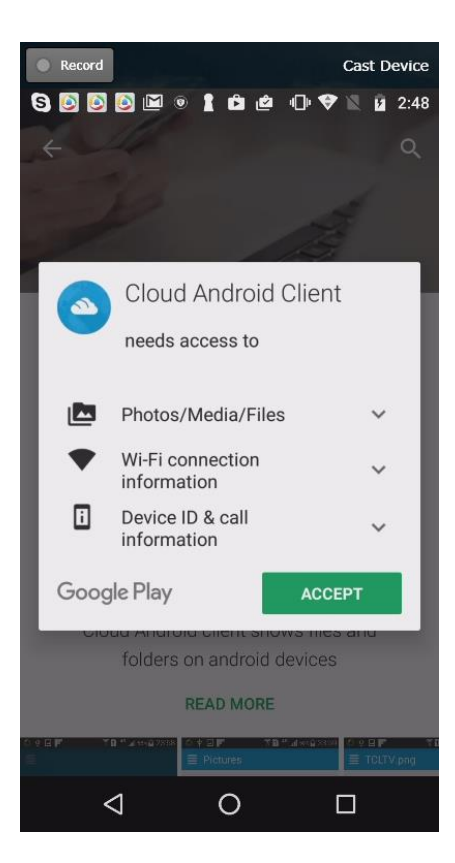

After the install click on '**OPEN**' to access the Gladinet login page. Login using your credentials.

| Record            |                        |              | Cast Device |
|-------------------|------------------------|--------------|-------------|
| - 8 💽 💽           | 0 🖻 0                  | 1 🕩 🗢        | 2:49        |
| +                 |                        |              | Q :         |
|                   |                        |              | 4           |
| 100m              |                        | 12           | T.          |
|                   | A                      | 44           |             |
|                   | Cloud Andr             | oid Clier    | .+          |
|                   | Gladinet, Inc.         |              | ii.         |
|                   | E Everyone             |              |             |
| UNINS             | TALL                   | OPE          | N           |
|                   |                        |              |             |
| $\left( 1\right)$ | 28                     |              |             |
| THOUSAND          | ***                    | <b>S</b>     |             |
| Downloads         | 8 🛎 🛛 Pi               | roductivity  | Similar     |
| Cloud A           | Android client :       | shows files  | and         |
| fo                | lders on andro         | id devices   |             |
|                   |                        |              |             |
|                   |                        |              |             |
| Se what's         | NEW                    |              |             |
| Signal WHAT'S     | NEW<br>2, 2017: Enhanc | e UI and sup | port        |

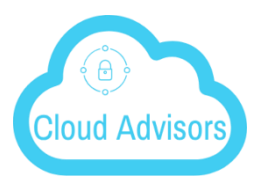

| Record             | Cast Device |
|--------------------|-------------|
|                    |             |
|                    |             |
|                    |             |
|                    |             |
|                    |             |
| User Name          | ,           |
| Password           |             |
|                    |             |
| $\alpha w e r t v$ |             |
| a c d f a          | h i k l     |
| asury              |             |
| T Z X C V          | bnm 🛚       |
| ?123 @ 😳           |             |
| ▽ 0                |             |

Access Point - https://cloudserver.cirrusec2.com

## **Accessing Folders and Files**

Once logged in users will see the files and folders they have access to like shown in the screen below.

| Record Cast Device             |
|--------------------------------|
| 🛥 🕄 🖸 📴 🔍 🖼 🔍 🖠 2:50           |
| ■ ACME Cloud Drive             |
| a & b                          |
| abcdef (Team Folder)           |
| AFg (xundong-dings-imac.local) |
| afstesting (jerr(Team Folder)  |
| ands2 (michelles-macbook-pro)  |
| browser (Team Folder)          |
| S ± 🛛 + 🗏 🕸                    |
|                                |